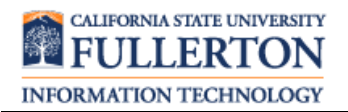

## Log In on Desk Phone

1. Press the **ACD** soft key.

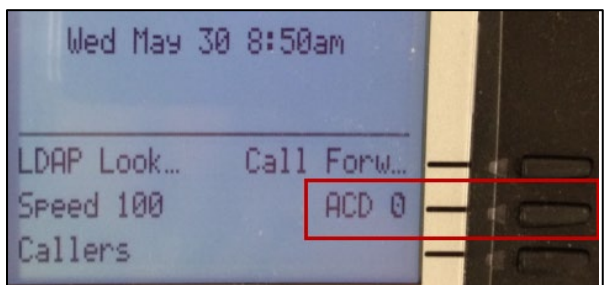

2. Press the Log In soft key.

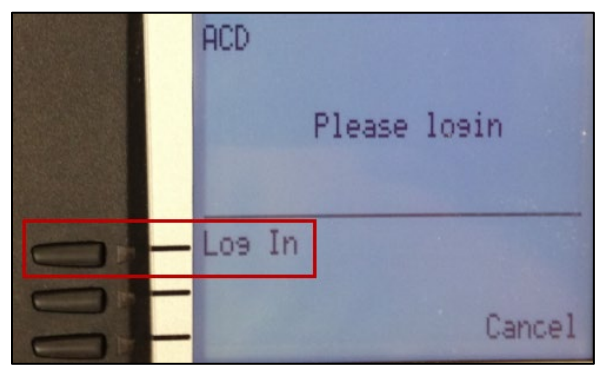

3. A red light will flash and a check mark will appear next to the ACD soft key. Press the **ACD** soft key.

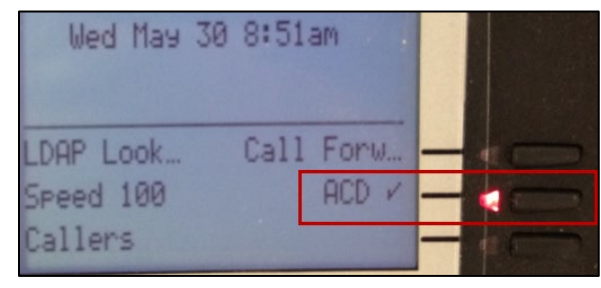

4. Press the Avail soft key.

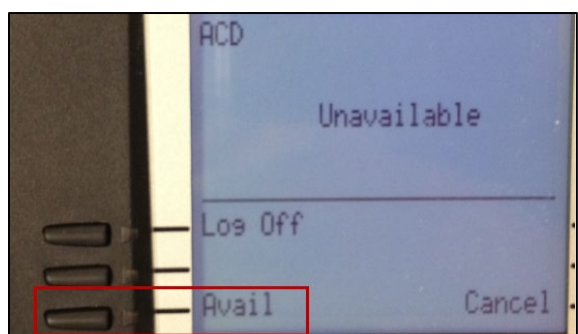

5. A solid red light and a check mark appear next to the ACD soft key. You are now logged on to the ACD and will begin receiving calls.

## Log Out on Desk Phone

1. Press the **ACD** soft key.

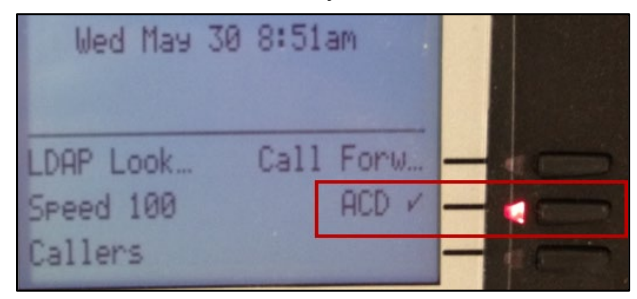

2. Press the Log Off soft key.

|  | ACD     | Available |
|--|---------|-----------|
|  | Los Off |           |
|  | Unavail | Cancel    |

3. The ACD light is off and there is a "0" next to the ACD soft key. You are now logged off the ACD.

| Indicator | ACD Status                                                                                                    |
|-----------|----------------------------------------------------------------------------------------------------|
| ACD 0 -   | Not logged in                                                                                                    |
| ACD /     | <ul> <li>If light is<br/>flashing = not<br/>logged in; press<br/>ACD soft key and<br/>then press Avail<br/>soft key</li> <li>If light is solid =<br/>logged in</li> </ul> |

## Log In or Log Out on WebEx Softphone

1. Click on your profile icon.

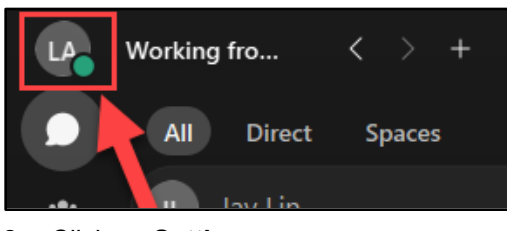

2. Click on Settings.

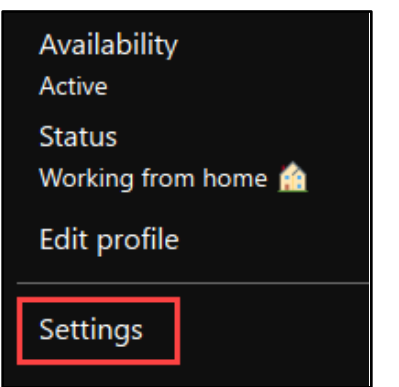

5. To sign in, select **Available**. You are now available to answer ACD calls.

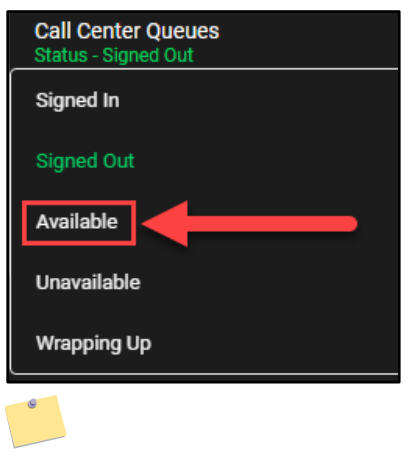

 Click on Calling and then select Click here to access your call queue settings under Call Queues.

| G Join options | On all calls ~                                 |
|----------------|------------------------------------------------|
| ℅ Calling 🗛    | Additional Call Settings                       |
| Devices        | Advanced Call Settings                         |
|                |                                                |
|                | Call Queues                                    |
| В              | Click here to access your call queues settings |

4. Expand the menus by clicking Call Control and Call Center Queues. Then click on your current status to change it.

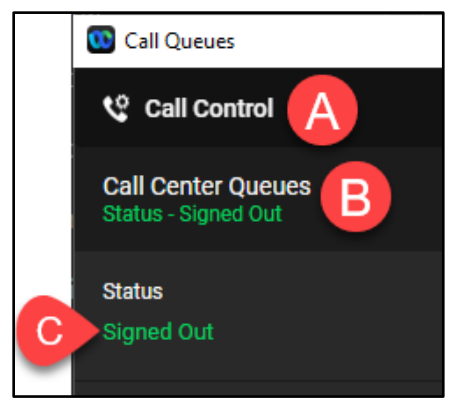

6. To sign out, select Signed Out.

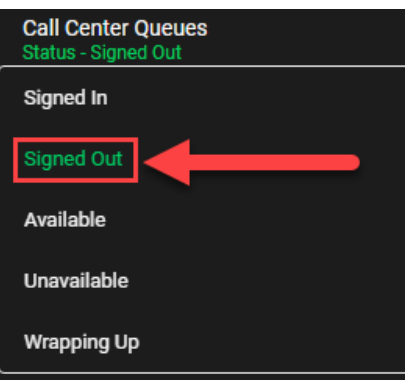

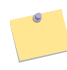